# 陆生学杂费缴费说明

1. 学生登入第 e 学杂费入口网首页

https://eschool.firstbank.com.tw

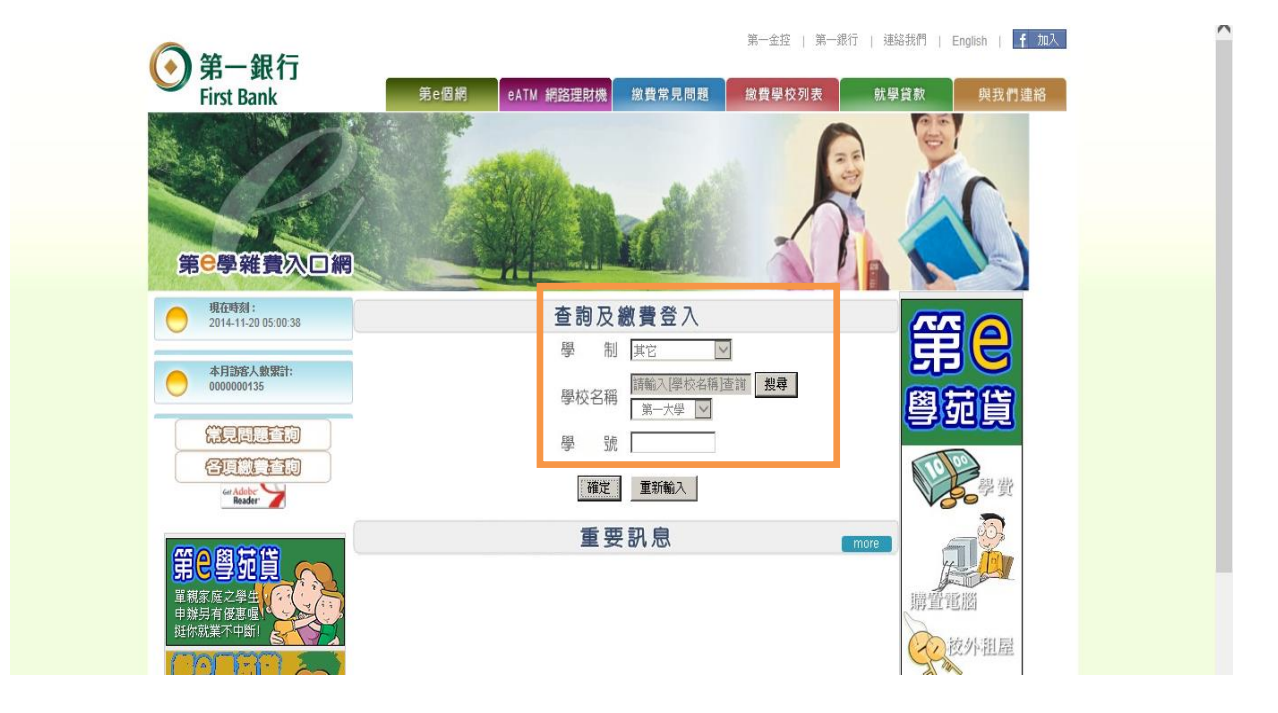

2. 确认缴费数据,选择【财付通】或【支付宝】缴费

|   | 學年學期: 104                                                                  | 學年 第一學期 |         |               |                        |                             |                          |                 |         |                    |             |
|---|----------------------------------------------------------------------------|---------|---------|---------------|------------------------|-----------------------------|--------------------------|-----------------|---------|--------------------|-------------|
|   | 學號:277                                                                     | 2987636 | 姓名:學員六  |               |                        |                             |                          |                 |         |                    |             |
|   |                                                                            |         |         |               |                        |                             |                          |                 |         |                    |             |
|   | 序號 繳費資料查詢                                                                  | 繳費單列印   | 繳費證明單列印 | 學年            | 學期                     | 代收費用別                       | 銷帳編號                     | 應繳金額(新台幣)       | 繳費狀態    | 財付通繳費(陸生専用)        | 支付寶繳費(陸生専用) |
|   | 1                                                                          | 3       | 3       | 104           | 第一學期                   | 1041-亞克瑪測試大學-學雜費            | 1037600426356186         | 20              | )未銷帳    | GO                 | GO          |
|   | a da ancia d                                                               |         |         |               |                        |                             |                          |                 |         |                    |             |
| 缴 | 微費相關說明:                                                                    |         |         |               |                        |                             |                          |                 |         |                    |             |
| * | * 採用【財付通/支付寶】繳費者,請點選「財付通」或「支付寶」選項進行繳款,上述支付方式,本行需收取通路服務費,繳款後怒不退費。           |         |         |               |                        |                             |                          |                 |         |                    |             |
| * | k 採用【財付通/支付寶】繳費者,因部分銀行的快捷支付限額不高,建議您使用鋼銀(帶U盾)的方式支付大額學費。當完成繳費後可點選繳費列表下方的「列印圖 |         |         |               |                        |                             |                          |                 |         |                    |             |
|   | 示」,列印通路服務收據。                                                               |         |         |               |                        |                             |                          |                 |         |                    |             |
| * | 「教育状態」欄位説明:                                                                |         |         |               |                        |                             |                          |                 |         |                    |             |
|   | ◎木朝散・                                                                      | 向木運行線   | 関作来。    | (+ 15-16-5-1) |                        | 1/1、2/1-11-11-20-11-11-20-1 | d . In the to she to she | H. A. A. 44 6 4 | ALL P   | T ALL ALL A SALE ) |             |
|   | ◎ L 艱 款木                                                                   | 朝散・衣不   | 「口服秋成功。 | (本行收到)        | <b>恩款入主</b> 用<br>日始に合う | 7何週/文何貨已艱飲頁7                | 中,但向木收到代收                | ·款坝 ' 系统目到      | Ŋ8£9C * | 口服款木朝恨』)           |             |
|   | じし朝堂・                                                                      | 子裤貢訊坝   | 口分八字权值人 | eture #P-     | H_9841] 元龙             | 1.391 TK TF 未 ~             |                          |                 |         |                    |             |

- 3. 透过【财付通】或【支付宝】账户缴费
  - 3.1 财付通缴费示意画面
  - 3.2 支付宝缴费示意画面

## 3.1 选择【财付通】缴费

页面跳转至【财付通】平台,请登入【财付通】会员

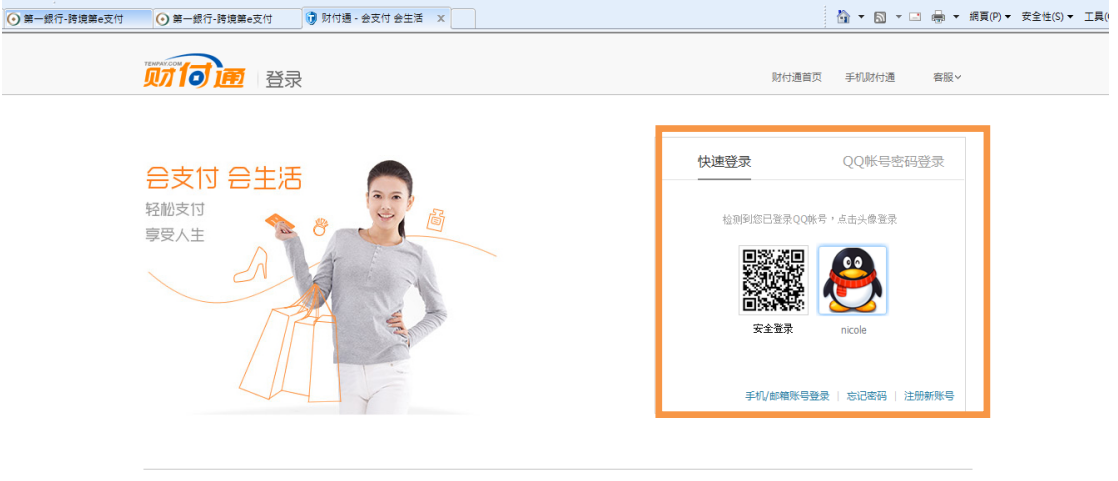

关于财付通 QQ导航 诸征关于 联系执门 服务协议 International Business About Tenpay 增值电信业务经营许可证82-20090295 Copyright©2005-2013 Tenpay All Rights Reserved 财付通公司 版权所有

#### 输入缴费相关字段数据,点【确认付款】

| 学校名称                                                                                  | 第一大學                                                           |                                                                                                    |
|---------------------------------------------------------------------------------------|----------------------------------------------------------------|----------------------------------------------------------------------------------------------------|
| 学生姓名*                                                                                 |                                                                | (加有公和)また」、公晤・初123456789-1234)                                                                                                    |
| 连络电话1*<br>法终电话2*                                                                      |                                                                | (KING) (KING) (K |
| 连始电话2"                                                                                |                                                                |                                                                                                    |
| 编号                                                                                    |                                                                | 缴费项目                                                                                                    |
| 11773                                                                                 |                                                                | 第一大學學費                                                                                                    |
| 小 计 (新台币)                                                                             |                                                                |                                                                                                    |
| 通路服务费(新台币)                                                                            |                                                                |                                                                                                    |
| 息 计 (新台币)                                                                             |                                                                |                                                                                                    |
| 约等于 人民币                                                                               |                                                                |                                                                                                    |
| 备注/学号(100字内) <b>*</b>                                                                 |                                                                | ~<br>~                                                                                                    |
| 提醒您:                                                                                  | 1.因部分银行的快捷支付限额<br>2.如需帮助,请联系本行客户                               | 不高,建议您使用网银(带U盾)的方式支付大额学费。<br>中心(客服QQ:2406385197)。                                                                                                    |
| <ol> <li>第一银行依交易所需将</li> <li>因本次交易系属您与学<br/>未交付、受阻碍、迟延</li> <li>本次交易第一银行与财</li> </ol> | 留存您于第三方支付平台财<br>校间之交易行为,第一银行<br>、错误等问题,请自行联系;<br>付通将透过中间货币进行清: | 付通账号、联络电话等相关信息,惟仅作为本次交易之用,并不做其它用途。<br>仅协助财付通至学校端之金流处理且不提供担保(Escrow)服务,倘有缴费服务项<br>学校进行处理,概当第一银行无关。<br>算,实际支付金额与商品标价或有些微差异,支付时请确认。                                                                                                    |
|                                                                                       | □ 我回意                                                          | 上述说明条款及本次交易内容。                                                                                                    |

#### 确认数据无误后,选择付款方式并完成支付

|                                      |                                          | 本次交易为即时到账交易                                     | ,货款将直接支付给卖家,无"确认收货"操作   |
|--------------------------------------|------------------------------------------|-------------------------------------------------|-------------------------|
| 第一大學學費 第一银行跨境第e支付                    | 洋情                                       | <b>9775.50</b> 元                                |                         |
| 汇率: 1.00美元 = 6.2704人民币 中国建设银行 2015-( | 2-25日报价                                  |                                                 | 1021N: <b>3773.30</b> π |
| 林 (260446**** )                      |                                          |                                                 |                         |
| 余额支付 财付通可用余额: 7.82 元                 |                                          |                                                 |                         |
| 或使用银行长支付                             |                                          |                                                 |                         |
| ◎ 😥 中国工商银行 ◎ 🕼 中国农业                  | 1 (1) (1) (1) (1) (1) (1) (1) (1) (1) (1 | 〇 〇 中国建设银行                                      |                         |
|                                      |                                          |                                                 |                         |
|                                      | Cor cons                                 | ◎ ▲ 广发银行   CGB                                  |                         |
|                                      | テ ② Eank 中国光大銀行                          | ◎ <del>⑤ 兴业银行</del><br>Det OTREALE ANDRE CO_105 |                         |

## 3.2 选择【支付宝】缴费

输入缴费相关字段数据,点【确认付款】

| ④ 第一部                                                                 | 銀行 First                                 | Bank                                                             | <del>太过宝</del><br>Alipay.com                                                                                              |
|-----------------------------------------------------------------------|------------------------------------------|------------------------------------------------------------------|----------------------------------------------------------------------------------------------------|
|                                                                       | 学校名称                                     | 測試大學                                                             |                                                                                                    |
| 学生姓名*                                                                 |                                          | 學員二                                                              |                                                                                                    |
|                                                                       | 连络电话1 <b>*</b>                           | 13987654321                                                      | (如有分机请以 - 分隔,如123456789-1234)                                                                                             |
|                                                                       | 连络电话2 <b>*</b>                           | 13987654321                                                      |                                                                                                    |
|                                                                       | Email*                                   | 2@a.com                                                          |                                                                                                    |
|                                                                       | 编号                                       | 缴费项目                                                             |                                                                                                    |
|                                                                       | 10376                                    | 測試大學學                                                            | 費                                                                                                    |
| 小社                                                                    | +(新台币)                                   |                                                                  |                                                                                                    |
| 通路服务费                                                                 | 费 (新台币)                                  |                                                                  |                                                                                                    |
| 总计                                                                    | +(新台币)                                   |                                                                  |                                                                                                    |
| ś                                                                     | 的等于人民币                                   |                                                                  |                                                                                                    |
| 备注/学号                                                                 | (100字内)*                                 |                                                                  |                                                                                                    |
|                                                                       |                                          |                                                                  |                                                                                                    |
|                                                                       |                                          |                                                                  | 1,                                                                                                    |
|                                                                       | 提醒您:                                     | 1.因部分银行的快捷支付限额<br>2.如需帮助,请联系本行客户                                 | 不高,建议您使用网银(帯U盾)的方式支付大额学费。<br>中心(客服QQ:2406385197)。                                                                         |
| <ol> <li>第一银行(</li> <li>四本次交易</li> <li>受阻碍、流</li> <li>本次交易</li> </ol> | 衣交易所需将留<br>易系属您与学校<br>足延、错误等问<br>第一银行与财付 | 存您于第三方支付平台财付通<br>间之交易行为,第一银行仅协<br>题,请自行联系学校进行处理<br>通将透过中间货币进行清算, | 账号、联络电话等相关信息,准仅作为本次交易之用,并不做其它用途。<br>助财付通至学校端之金流处理且不提供担保(Escrow)服务,倘有缴费服务项目未交付、<br>,概与第一银行无关。<br>实际支付金额与商品标价或有些微差异,支付时请确认。 |
|                                                                       |                                          | ☑ 我同意                                                            | 上述说明条款及本次交易内容。                                                                                                    |
|                                                                       |                                          |                                                                  | 确认付款                                                                                                    |
|                                                                       |                                          |                                                                  |                                                                                                    |

| 页面跳转至【支付宝】登入页                              |  |  |  |  |  |  |
|--------------------------------------------|--|--|--|--|--|--|
| 您好, 欢迎使用支付宝付款: 支付遇到问题?                     |  |  |  |  |  |  |
| 0.65 USD   4.04 CNY                        |  |  |  |  |  |  |
| 10.17.17.17.11.11.11.11.11.11.11.11.11.11. |  |  |  |  |  |  |
| 我没有又付玉账户,也能付款                              |  |  |  |  |  |  |
| ▲ 部箱地址/手机号码<br>将作为你的支付宝账户名                 |  |  |  |  |  |  |
| T 验证码 教子清<br>换一张                           |  |  |  |  |  |  |
| 下一步                                        |  |  |  |  |  |  |
|                                            |  |  |  |  |  |  |
|                                            |  |  |  |  |  |  |

支付宝版权所有 2004-2015 ICP证: 浙B2-20120045

### 确认数据无误后,选择付款方式并完成支付

| 正在使用即时到账交易 [?]                                                  | 0.65 USD 4.04 CNY |
|-----------------------------------------------------------------|-------------------|
| 總試入学学資<br>中国建设報行 2015-03-31 10:05 汇率: 1.00 USD = 6.2163 CNY [?] | 订单课情              |
| ● 账户余额 62.52 元                                                  | 文付 <b>4.04</b> 元  |
| □ 🧴 余额宝 0.02 元 💿                                                | 限颇表               |
| ◎ <u>●風工育銀行</u> 就畫下 阿银                                          |                   |
| 更多 + 银行卡                                                        |                   |
| ♥ 安全设置检测成功:                                                     |                   |
| 支付宝支付密码:<br>请点此安装抱件 忘记密码?                                       |                   |
| 20.11 / + 46                                                    |                   |
| 99 K 17 ak                                                      |                   |
| 现金/其他(消费卡) 连连"空中充值"、话费充值卡等                                      |                   |

 4. 缴款成功后,导回付款成功画面,可选择【打印通路服务费收据】或【回订 购页】

| 💽 第一銀行 First | Bank                    |  |
|--------------|-------------------------|--|
| 学校名称         | 第一大學                    |  |
| 学生姓名         | 更1豐                     |  |
| 连络电话1        | 123456789               |  |
| 连络电话2        | 123456789               |  |
| Email        | i14157@firstbank.com.tw |  |
| 总 计 (新台币)    |                         |  |
| 备注:          |                         |  |
|              | 凸付款成功!                  |  |
|              | 打印通路服务费收据 回订购页          |  |

4.1 点选【打印通路服务费收据】,可打印学生通路付务费收据。

| RC11191425[1].pd | f - Adobe Reader               |                                           |                                 |          |
|------------------|--------------------------------|-------------------------------------------|---------------------------------|----------|
| 檔案(F) 編輯(E) 檢    | 視(V) 視窗(W) 說明(H)               |                                           |                                 | ×        |
|                  |                                |                                           | ▶ 工具                            | 簽署 注釋    |
|                  |                                |                                           |                                 | <b>^</b> |
| Ø                | $\odot$                        | 第一銀行 跨境第 e 支付脈                            | 员務收據                            |          |
|                  |                                | 2014 年 11 月 19 日                          |                                 | E        |
|                  | 學生姓名:更1豐                       | 繳款編號:1177300000224027                     |                                 |          |
|                  | 項目                             | 金額(元)                                     | 戳記欄                             |          |
|                  | 通路服務費                          |                                           | 第一銀行 營業部<br>本手續費收入收據印花稅總繳<br>經理 |          |
|                  |                                |                                           | 第一截葉銀行股份有限公司<br>跨境第e支付專用意       |          |
|                  |                                |                                           | 本章由電腦列印產生,交易資料<br>以本行電子訊息紀錄錄準   |          |
|                  |                                |                                           | 查詢時間:2014/11/19 14:25:28        |          |
|                  | 本收據各項金額、數字係電)<br>相關繳款資料以本行留存為。 | 窗機器印製。如非電腦機器列印或經塗改或<br>L、若有任何疑問、請洽往來營業單位。 | 無本行戰記者無效·                       | Ŧ        |

4.2 <u>点选返回【订购页】,返回第 e 学杂费入口网后会更新缴费状态</u>。

学生可点选【打印缴费证明单】

(A) 打印学费明细 或【财付通】/【支付宝】缴费列表

(B)下方的「打印图示」,补印学生通路服务收据。

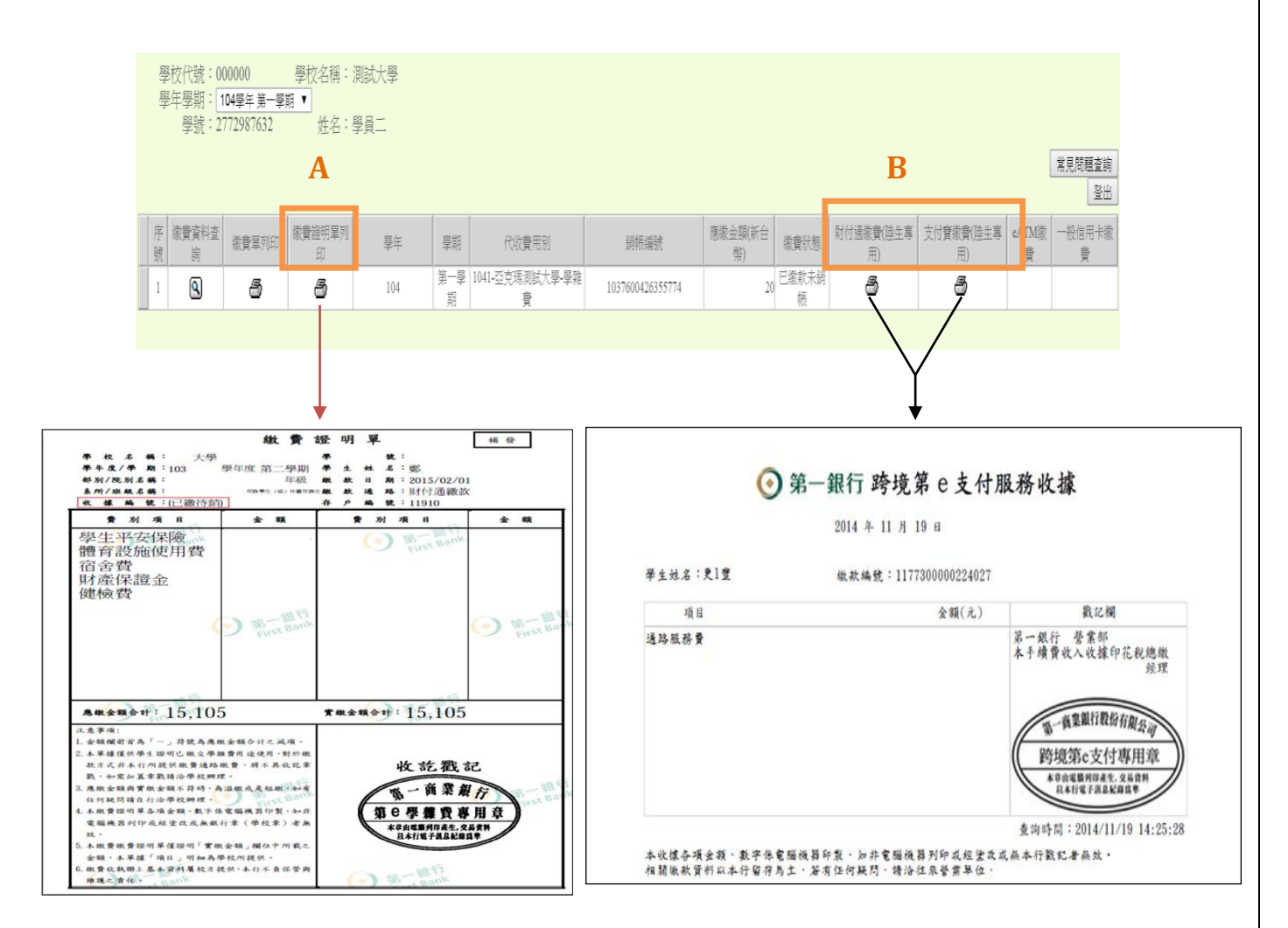

如需帮助,请联系:

本行客户中心(客服 QQ: 2406385197)
 支付宝支付问题可拨打支付宝热线 95188

### 使用跨境第 e 支付(财付通/支付宝)缴费四大好处

1. 免去中间段【美金转新台币】之币别转换时,汇率差价问题。

2. 免去携带现钞在外,需自己承担遗失风险问题。

3. 提供安全、快速的 E 化支付渠道。

4. 花个几分钟,就能让您在在线完成缴费流程。